# Manual de Preenchimento da Plataforma de Candidaturas da ARS Alentejo, IP

# Índice

| 1 – Inscrição e acesso à Plataforma                     | 3     |
|---------------------------------------------------------|-------|
| 1.1 - Inscrição na Plataforma                           | 3     |
| 1.2 - Recuperação de Password                           | 3     |
| 1.3 - Acesso à Plataforma                               | 4     |
| 2 – Formulário de candidatura para as carreiras especia | uis 5 |
| 2.1 – Dados pessoais                                    | 5     |
| 2.2 – Nível habilitacional                              | 6     |
| 2.3 – Situação jurídico/funcional do trabalhador        | 7     |
| 2.4 – Requisitos de admissão                            | 8     |
| 2.5 - Declaração                                        | 8     |
| 3 – Comprovativo de candidatura                         | 10    |

#### 1 – Inscrição e acesso à Plataforma

O seu acesso à Plataforma de Candidaturas só será possível após proceder à sua inscrição na Plataforma, pelo que este será o primeiro passo.

#### 1.1- Inscrição na Plataforma

- o 1. Clicar em "Inscrever-me".
- o 2. Introduzir o seu endereço de e-mail e clicar no botão "Inscrever".

| Insira email: |          |           |
|---------------|----------|-----------|
| (*)           |          |           |
|               | Cancelar | Inscrever |

• 3. De seguida consulte o e-mail do endereço indicado no passo 2, onde irá receber a *password* gerada pelo sistema.

No caso de perder a sua *Password* poderá proceder à recuperação da mesma.

#### 1.2- Recuperação de Password

- Clicar em "Recuperar Password".
- Introduzir o seu endereço de e-mail e clicar no botão "Recuperar *Password*".

| Insira email: |          |                    |
|---------------|----------|--------------------|
|               | Cancelar | Recuperar Password |

• De seguida consulte o e-mail do endereço indicado no passo 2, onde irá receber a *password* gerada pelo sistema.

Estão reunidas as condições para aceder à Plataforma e proceder ao carregamento da sua candidatura.

#### 1.3- Acesso à Plataforma

• Introduzir o seu endereço de e-mail e *password* recebida, clicar no botão "Entrar".

| Email:    |          |
|-----------|----------|
| Password: |          |
|           | * Entrar |

• Seleccionar o procedimento pretendido, clicando no código do procedimento.

| Escolh              | Escolha do Procedimento:                                                                                                    |                     |                     |                       |                        |                       |                               |                           |  |  |
|---------------------|----------------------------------------------------------------------------------------------------|---------------------|---------------------|-----------------------|------------------------|-----------------------|-------------------------------|---------------------------|--|--|
| Código              | Descrição                                                                                                    | Carreira            | Categoria           | Área de<br>Actividade | Regime Jurídico        | Data de<br>publicação | Data limite de<br>candidatura | Publicação<br>do Concurso |  |  |
| <u>P00-</u><br>2010 | Procedimento de Teste. Este<br>procedimento foi lançado apenas<br>para testar o desempenho da<br>Plataforma e todos dados inseridos<br>são fictícios. | Técnico<br>Superior | Técnico<br>Superior | Dietética             | Tempo<br>Indeterminado | 31-05-2010<br>00h00m  | 31-07-2010<br>23h59m          |                           |  |  |

• Clicar no botão "Começar" para iniciar o preenchimento dos dados.

| Concurso   | 1. Dad. P                 | essoais                                                                                                    | 2. Niv. Hab.     | 3. Sit. Jur.    | 4. Exp. Prof. | 5. Formação | 6. Mét. Sel. | 7. Req. Adm. | 8. Nec. Espec. | 9. Declaração |
|------------|---------------------------|----------------------------------------------------------------------------------------------------|------------------|-----------------|---------------|-------------|--------------|--------------|----------------|---------------|
| Identifica | Identificação do Concurso |                                                                                                    |                  |                 |               |             |              |              |                |               |
| Código Pub | licação                   | P00-20                                                                                                    | 10               |                 |               |             |              |              |                |               |
| Descrição  |                           | Procedimento de Teste. Este procedimento foi lançado apenas para testar o desempenho da Plataforma e todos dados inseridos são<br>ficticios. |                  |                 |               |             |              |              |                |               |
| Código Can | didatura                  | (Atribui                                                                                                    | ido após a submi | ssão da candida | tura)         |             |              |              |                |               |
| Imprimi    | r                         |                                                                                                    |                  |                 |               |             |              |              | Cancelar       | Começar       |

O formulário de candidatura varia consoante se trate de um procedimento de concurso de carreiras gerais ou de carreiras especiais, mas em ambas as situações, deve percorrer a sequência de quadros, preenchendo os dados pedidos.

A candidatura não poderá ser submetida se não forem preenchidos todos os campos obrigatórios.

Se não conseguir prosseguir, deve verificar se toda a informação se encontra correctamente carregada.

### 2 – Formulário de candidatura para as carreiras especiais

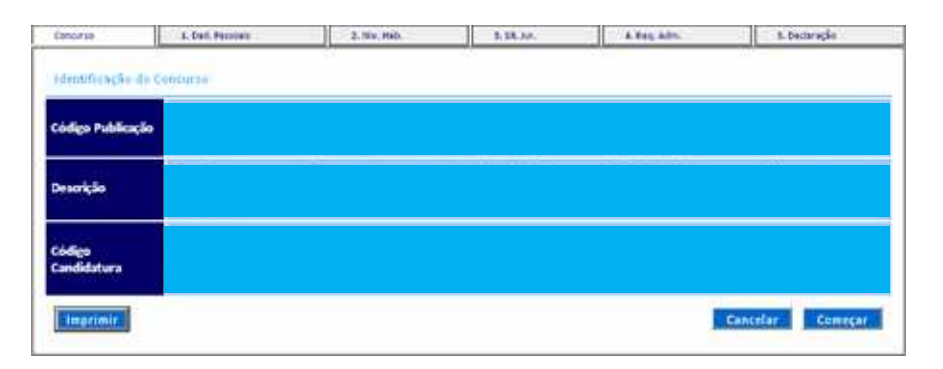

### 2.1 – Dados pessoais

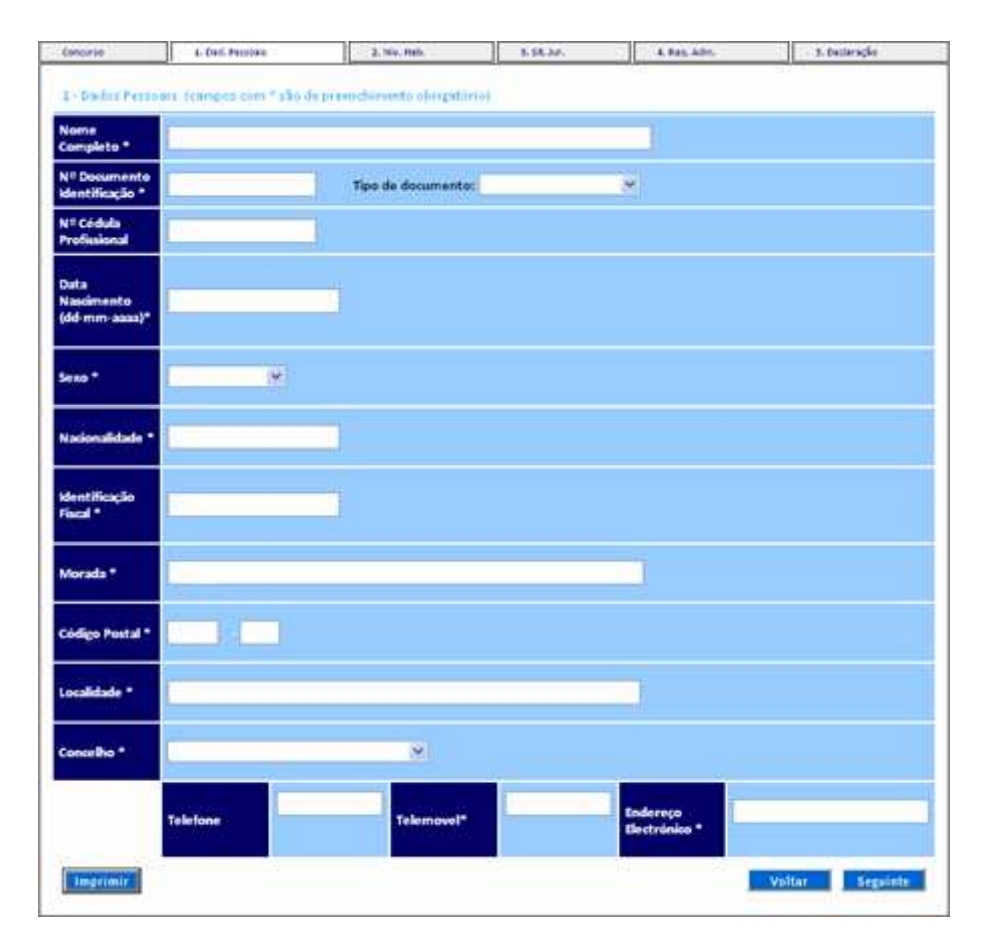

# 2.2 – Nível habilitacional

| - Nivel Habilitacional (campo                                                                                                    | s com * silo de preenchimento obrig                                                                                                    | ratório)                                                                                                    |           |
|----------------------------------------------------------------------------------------------------|----------------------------------------------------------------------------------------------------|----------------------------------------------------------------------------------------------------|-----------|
| All of Marine static area and will<br>prove the resolution of the providence<br>of the Science of the Science and<br>the science of the Science and<br>(Science and Science area)<br>(Science area) of the science area)<br>(Science area) of the science area)<br>(Science area) of the science area) | colonium)<br>national contractions<br>(alternation terminal colores)<br>(alternation terminal colores)<br>(alternation terminal (alternation)<br>(alternation description)<br>(alternation description)<br>(alternation description) | 08 - Bacharelato<br>09 - Licenciatura<br>10 - Pós-Graduação<br>11 - Mestrado<br>12 - Doutoramento<br>13 - Curso de espec | ialização |
| Identifique o curso e/ou àres                                                                                                    | is de formação * :<br>curso de formação (licenciatura)*                                                                                                    |                                                                                                    |           |
| 3 Indique cursos de pós-gradu                                                                                                    | ação, mestrado ou doutoramento:                                                                                                    |                                                                                                    | -         |

Escolher em função do grau de habilitação académica detido, sendo que nas situações em que o candidato possua um curso de especialização, o mesmo deve ser referido apenas no ponto 2.4 do formulário.

# 2.3 - Situação jurídico/funcional do trabalhador

| i 1 Titular d           | e selação juridiça de emprej | to publico?             |                               |   |                                       |
|-------------------------|------------------------------|-------------------------|-------------------------------|---|---------------------------------------|
| 3.2 Em cieso            | negativo passe directament   | e ao ponto 4 deste form | ultrio.                       |   |                                       |
| Em caso afi             | rmativo especifique qual a   | utusção.                |                               |   |                                       |
| 3.2.1 Nome              | ação *                       |                         | -seleccionar-                 | 2 |                                       |
| 3.2.2 Contr:            | ato =                        |                         |                               | - |                                       |
| 3.2.5 Situaq            | 'bo actual *                 |                         | -www.cona                     |   | · · · · · · · · · · · · · · · · · · · |
| 3.2.4 Orgão<br>unções * | ou serviço onde exerce ou    | por último exerceu      |                               |   | 8                                     |
| 3.2.5 Carre             | ra e categoria defidas *     |                         |                               |   |                                       |
| 3.2.6 Acalia            | icho de desempenho (ultimo   | ) triénic)              | Trienio<br>Menção Qualitativa |   |                                       |
| Imprimie                |                              |                         |                               |   | ittar Seguinte                        |

Devem ser tidas em conta as novas relações jurídicas de emprego público, para as quais os trabalhadores transitaram por força da aplicação da Lei n.º 12-A/2008, de 27 de Fevereiro, que estabelece os regimes de vinculação, de carreiras e de remunerações dos trabalhadores que exercem funções públicas.

#### 2.4 - Requisitos de admissão

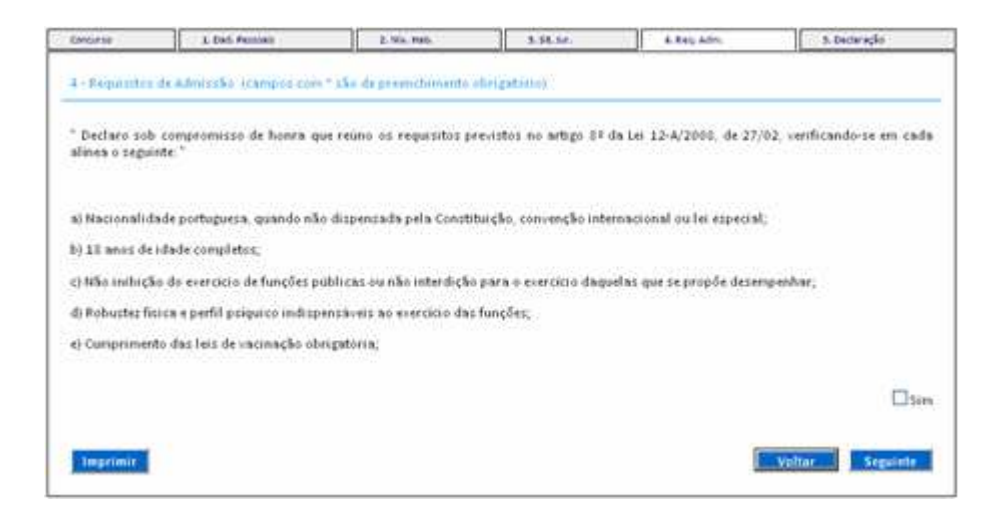

# 2.5 - Declaração

| Localiidade *    | 12                |                       | Data *   | 1 |
|------------------|-------------------|-----------------------|----------|---|
| ocumentus ameri  | o a candidatora " |                       |          |   |
| ipo de Documento | Currículo         | ×                     |          |   |
| icheiro *        |                   | Procurar (Tamanho máx | imo 4Mb) |   |
| Quantidade *     | 1                 |                       |          |   |
| Comentário       |                   |                       |          |   |
|                  | Anexar Ficheiro   |                       |          | ) |
|                  |                   |                       |          |   |

Só é permitido anexar um documento por tipo de documento. No caso de pretender anexar mais do que um documento por tipo de documento deve agrupá-los e comprimi-los num único ficheiro (por exemplo, .zip).

O tamanho máximo dos ficheiros que pode anexar é de 4 Mb, pelo que deve digitalizar os documentos com uma qualidade menor, para que o ficheiro não exceda o limite máximo.

Para anexar um documento deve seleccionar o tipo de documento, clicar no botão "Procurar" para seleccionar o documento e depois clicar no botão "Anexar".

O Currículo é um tipo de documento obrigatório.

Quando todos os documentos estiverem anexados, deve clicar no botão "Submeter Candidatura".

#### 3 – Comprovativo de candidatura

Depois de submeter a sua candidatura, pode imprimir o comprovativo da mesma, que também será enviada automaticamente para o seu email.

Todas as áreas de preenchimento têm o botão "Imprimir" para que possa imprimir todos os dados que preencheu.

| Documento comprovativo de apresentação de candidatura ao procedimento     | o concursal: P00-2010. O presente documento serve de comprovativo e |
|---------------------------------------------------------------------------|---------------------------------------------------------------------|
| contém informação útil para qualquer contacto que venha a estabelecer com | ı a Administração Regional de Saúde do Alentejo, I.P.               |

| Código do procedimento: P00-2010 |                            |                    |            |         |  |  |  |  |
|----------------------------------|----------------------------|--------------------|------------|---------|--|--|--|--|
|                                  | Código da candidatura: 100 |                    |            |         |  |  |  |  |
|                                  | Carreira:                  |                    |            |         |  |  |  |  |
| Categoria:                       |                            |                    |            |         |  |  |  |  |
|                                  | Área de actividade:        |                    |            |         |  |  |  |  |
|                                  | Nº Documento: C20000       |                    |            |         |  |  |  |  |
|                                  | Tipo Documento:            |                    |            |         |  |  |  |  |
|                                  | Nome                       | completo:          |            |         |  |  |  |  |
|                                  | Data/Hora da ca            | ndidatura: 💷 😳 👓 🕬 |            |         |  |  |  |  |
|                                  |                            |                    |            |         |  |  |  |  |
|                                  |                            | Ficheiros anexados |            |         |  |  |  |  |
| Ficheiro                         | Тіро                       | Quantidade         | Comentário | Tamanho |  |  |  |  |
| gundan at still?                 | Currículo                  | 1                  |            | 355Kb   |  |  |  |  |
|                                  | Imprimir Fechar            |                    |            |         |  |  |  |  |